## Steps for completing the Alnylam Assist™ Start Form via DocuSign

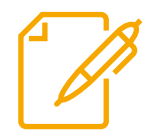

If you are unable to complete the Start Form with your patient present, you can begin filling out the DocuSign form and email it to your patient to complete.

- **Step 1:** HCP initiates DocuSign option for the Start Form on **www.AlnylamAssist.com.**
- **Step 2:** HCP enters their name and email address and the patient's name and email address.
- **Step 3:** HCP completes all required fields on the DocuSign Start Form, including e-signature, and presses FINISH in the upper right-hand corner.
- **Step 4:** DocuSign will send an email on behalf of the HCP to their patient with instructions to complete and sign the Start Form.
- **Step 5:** Patient receives email from DocuSign explaining that a Start Form has been initiated by the HCP to enroll them in Alnylam Assist<sup>™</sup>.
- **Step 6:** Patient completes the required fields on the Start Form, including e-signature, and presses FINISH in the upper right-hand corner.
- **Step 7:** DocuSign will email both the HCP and the patient a copy of the completed Start Form to confirm that the Start Form has been properly submitted.
- **Step 8:** DocuSign will send the completed form to Alnylam Assist<sup>™</sup> for processing.

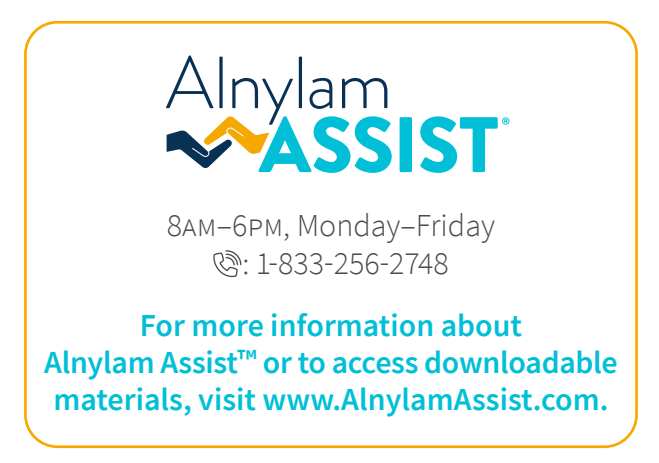

· 2/Alnylam

Alnylam Assist and its associated logo are trademarks of Alnylam Pharmaceuticals, Inc. © 2023 Alnylam Pharmaceuticals, Inc. All rights reserved. NP-USA-00057-V3